## So fügen Sie dem Dragon Medical One Vokabular "COVID-19" hinzu

Befolgen Sie diese Schritte, um Dragon Medical One beizubringen den Begriff "COVID-19" beizubringen.

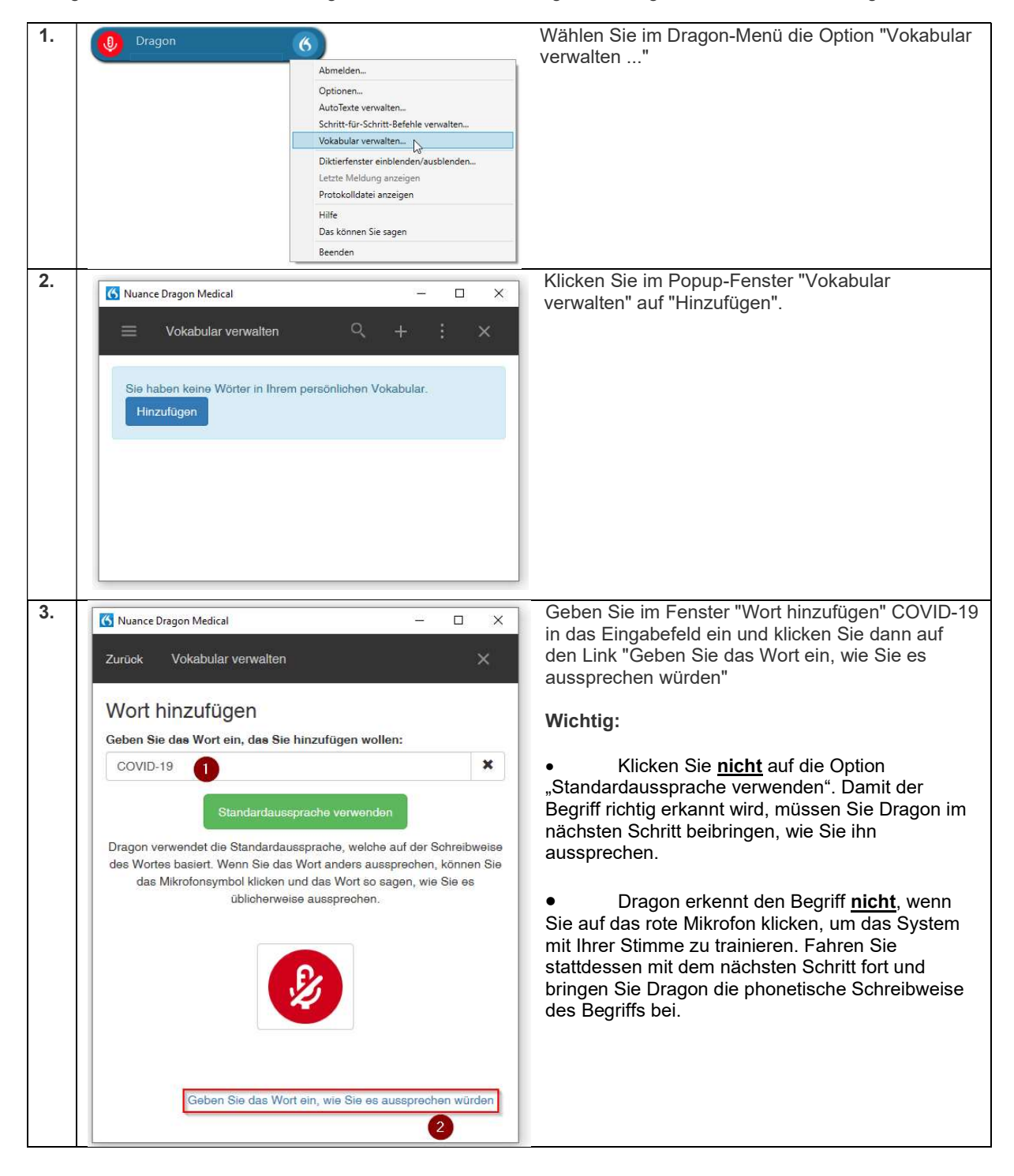

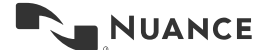

Dem Dragon Medical One Vokabular "COVID-19" hinzufügen Version 1.0

| 4. | 🔀 Nuance Dragon Medical — 🗆 🗙                                                                                                    | Bringen Sie Dragon bei, wie man COVID-19                                                             |
|----|----------------------------------------------------------------------------------------------------|----------------------------------------------------------------------------------------------------|
|    | Zurück Vokabular verwalten X                                                                                                    | Begriffs eingeben (phonetische Schreibweise, z.<br>B. "cub vid neun zehn" oder "co vid neun zehn").  |
|    | Wort hinzufügen                                                                                                    | Klicken Sie auf "Speichern", wenn Sie fertig sind.                                                   |
|    | Geben Sie das Wort ein, das Sie hinzufügen wollen:                                                                                                    |                                                                                                    |
|    | COVID-19                                                                                                    |                                                                                                    |
|    | Aussprache:                                                                                                    |                                                                                                    |
|    | cuh vid neun zehn                                                                                                    |                                                                                                    |
|    | Wenn die Aussprache und die Schreibweise eines Wortes unterschiedlich<br>sind, sollten Sie eine Aussprache eingeben. Zum Beispiel:                                                                                                    |                                                                                                    |
|    | Wort: "Eingaben/Ausgaben"<br>Aussprache: "ein und ausgaben"                                                                                                    |                                                                                                    |
|    |                                                                                                    |                                                                                                    |
|    | <ul> <li>Speichern</li> </ul>                                                                                                    |                                                                                                    |
|    |                                                                                                    |                                                                                                    |
| 5  |                                                                                                    | COVID 10" wurde nun zum Dregen Vekabuler                                                             |
| 5. | 🕜 Nuance Dragon Medical — 🗆 🗙                                                                                                    | hinzugefügt. Sie können dieses Fenster schließen.                                                    |
|    | Zurück Vokabular verwalten X                                                                                                    | Hinweis: Wenn Dragon Ihre Aussprache des Begriffs                                                    |
|    | Wort hinzufügen                                                                                                    | nach diesem Vorgang nicht richtig erkennt,<br>wiederholen Sie diese Schritte und passen Sie die      |
|    | Das Wort wurde dem Vokabular hinzugefügt.                                                                                                    | phonetische Schreibweise des Begriffs in Schritt 4<br>entsprechend Ihrer persönlichen Aussprache von |
|    | Geben Sie das Wort ein, das Sie hinzufügen wollen:                                                                                                    | COVID-19 an.                                                                                         |
|    | Geben Sie das Wort ein, das Sie hinzufügen wollen 🗶                                                                                                    |                                                                                                    |
|    | Standardaussprache verwenden                                                                                                    |                                                                                                    |
|    | Dragon verwendet die Standardaussprache, welche auf der Schreibweise<br>des Wortes basiert. Wenn Sie das Wort anders aussprechen, können Sie<br>das Mikrofonsymbol klicken und das Wort so sagen, wie Sie es<br>üblicherweise aussprechen. |                                                                                                    |
|    | Ð                                                                                                    |                                                                                                    |
|    | Geben Sie das Wort ein, wie Sie es aussprechen würden                                                                                                    |                                                                                                    |
| L  |                                                                                                    |                                                                                                    |

NUANCE